Klicka i "cellen" C3

Skriv in Januari

Flytta markören till cellens nedre högra hörn. Mussymbolen ändras från *tjockt* plus till *magert* plus

|      | ) 🖬 '  | <b>9 · (</b> · <b>)</b> : | -        |                |          |        |            | Privatek    | onomi - | Microso      |
|------|--------|---------------------------|----------|----------------|----------|--------|------------|-------------|---------|--------------|
| 9    | Star   | t Infoga                  | Sidlayou | ut Form        | ler Data | Gransk | a Visa     |             |         |              |
|      | 38     | Calibri                   | - 11 -   | A A            | = = =    | »»     | Radbryt :  | text        |         | Allmänt      |
| Klis | stra 🛷 | FKU                       | - 🔛 - 🛃  | <u>≥ - A</u> - |          | 律律     | - Centrera | över kolumr | ner -   | <b>9</b> - % |
| Url  | dipp 🔗 |                           | Tecken   | G              |          | Just   | ering      |             |         | 1            |
|      | C1     |                           | • (0     | ∫x Janu        | ari      |        |            |             |         |              |
|      | А      | В                         | С        | D              | E        | F      | G          | н           | 1       |              |
| 1    |        |                           | Januari  | [              |          |        |            |             |         |              |
| 2    |        |                           |          |                |          |        |            | Juni        |         |              |
| 3    |        |                           |          |                |          |        |            |             |         |              |
| 4    |        |                           |          |                |          |        |            |             |         |              |
| 5    |        |                           |          |                |          |        |            |             |         |              |
| 6    |        |                           |          |                |          |        |            |             |         |              |
| 7    |        |                           |          |                |          |        |            |             |         |              |
| 8    |        |                           |          |                |          |        |            |             |         |              |
|      |        |                           |          |                |          |        |            |             |         |              |

Klicka i cellen B2 ->Skriv **Inkomst** Tabba dig vidare till C2->Skriv **15000** 

| C |                  | <b>9</b> • (H • ) |          |                            |          |        |            | Privatek    | onom     | i - Mio  | rosoft Ex |
|---|------------------|-------------------|----------|----------------------------|----------|--------|------------|-------------|----------|----------|-----------|
|   | Star             | rt Infoga         | Sidlayou | ut Form                    | ler Data | Gransk | a Visa     |             |          |          |           |
|   |                  | Calibri           | × 11 ×   | A A                        | = = =    | - ≫    | Radbryt    | text        |          | Allmi    | änt       |
| K | listra<br>in * 🛷 | FK U              | • 🖽 • 🔮  | <u>- A</u> -               | E = 3    |        | 💽 Centrera | över kolumn | ier 🔻    | <b>9</b> | %,        |
| U | rklipp 🕞         |                   | Tecken   | 5                          |          | Just   | tering     |             | - Gi     |          | Tal       |
|   | C2               |                   | • (0     | <i>f</i> <sub>x</sub> 1500 | 0        |        |            |             |          |          |           |
|   | A                | В                 | С        | D                          | E        | F      | G          | Н           |          | 1        | J         |
| 1 |                  |                   | Januari  | Februari                   | Mars     | April  | Maj        | Juni        |          |          |           |
| 2 |                  | Inkomst           | 15000    | 15000                      | 15000    | 15000  | 15000      | 15000       |          |          |           |
| 3 |                  |                   |          |                            |          |        |            |             | <b>.</b> |          |           |
| 4 |                  |                   |          |                            |          |        |            |             |          |          |           |
| 5 |                  |                   |          |                            |          |        |            |             |          |          |           |
| 6 |                  |                   |          |                            |          |        |            |             |          |          |           |
| 7 |                  |                   |          |                            |          |        |            |             |          |          |           |
| 8 |                  |                   |          |                            |          |        |            |             |          |          |           |

| (I) II 9 - C - | ) <del>~</del> |              |      |         |               |
|----------------|----------------|--------------|------|---------|---------------|
| Start Info     | ga Sidlayout   | Formler      | Data | Granska | Visa          |
| Calibri        | * 11 *         | A' A' =      | = =  | ≫~      | Radbryt tex   |
| Klistra 💞 F K  | ш - 🖽 - 🙆 -    | <u>A</u> - ≡ | ==   |         | 🗟 Centrera ör |
| Urklipp 🖗      | Tecken         | Gi           |      | Juste   | ring          |
| C1             | - (• 1         | x            |      |         |               |
| 🖌 A 🛛 B        | С              | D            | E    | F       | G             |
| 1              |                |              |      |         |               |
| 2              | Ī              |              |      |         |               |
| 3              |                |              |      |         |               |
| 4              |                |              |      |         |               |
| 5              |                |              |      |         |               |
| 6              |                |              |      |         |               |

Klicka-Håll ned och dra åt höger ->släpp när ni kommer till kolumn **H** (Månader har fyllts i automatiskt!)

| Ca    |        | <b>? ∼ (</b> • • ) • | 7       |                       |          |       |           | Privatek      | onomi          | - Microso    |
|-------|--------|----------------------|---------|-----------------------|----------|-------|-----------|---------------|----------------|--------------|
| 0     | Star   | t Infoga             | Sidlayo | ut Form               | ler Data | Grans | ka Visa   |               |                |              |
| Ê     | ٦ 🎸    | Calibri              | * 11    | · A A                 | = = =    | ***   | 📑 Radbryt | text          |                | Allmänt      |
| Klist | tra    | FKU                  |         | <u>⊗</u> - <u>A</u> - |          |       | Centrera  | a över kolumr | ner 👻          | <b>ഈ</b> - % |
| Urkl  | lipp 😼 | т                    | fecken  | 5                     |          | Jus   | tering    |               | F <sub>2</sub> | Т            |
|       | C1     | •                    |         | ∫x Janu               | ari      |       |           |               |                |              |
|       | А      | В                    | С       | D                     | E        | F     | G         | Н             |                |              |
| 1     |        |                      | Januari | Februari              | Mars     | April | Maj       | Juni          | 1              |              |
| 2     |        |                      |         |                       |          |       |           |               |                |              |
| 3     |        |                      |         |                       |          |       |           |               |                |              |
| 4     |        |                      |         |                       |          |       |           |               |                |              |
| 5     |        |                      |         |                       |          |       |           |               |                |              |
| 6     |        |                      |         |                       |          |       |           |               |                |              |

Denna summa kan du dra precis som månaderna till övriga kolumner så att du får samma inkomst alla månader.

Klicka i rutan B4->Skriv **Utgifter** Tryck **Enter** (retur) -*du hamnar i cellen under* Skriv **Hyra** - sen **Enter** (retur) ...skriv **EL**... osv

| Url | klipp 😼 |          | Fecken  | Gi i            |       | Just  | ering |       | Tai | 1 |
|-----|---------|----------|---------|-----------------|-------|-------|-------|-------|-----|---|
|     | B11     | •        | • (•    | <i>f</i> ∗ Nöje |       |       |       |       |     |   |
|     | А       | В        | С       | D               | E     | F     | G     | Н     | 1   |   |
| 1   |         |          | Januari | Februari        | Mars  | April | Maj   | Juni  |     |   |
| 2   |         | Inkomst  | 15000   | 15000           | 15000 | 15000 | 15000 | 15000 |     |   |
| 3   |         |          |         |                 |       |       |       |       |     |   |
| 4   |         | Utgifter |         |                 |       |       |       |       |     |   |
| 5   |         | Hyra     |         |                 |       |       |       |       |     |   |
| 6   |         | El       |         |                 |       |       |       |       |     |   |
| 7   |         | Värme    |         |                 |       |       |       |       |     |   |
| 8   |         | Tfn      |         |                 |       |       |       |       |     |   |
| 9   |         | Internet |         |                 |       |       |       |       |     |   |
| 10  |         | Mat      |         |                 |       |       |       |       |     |   |
| 11  |         | Nöje     |         |                 |       |       |       |       |     |   |

Klicka i C5->Skriv 4000 Tryck **Enter** (retur) -*du hamnar i cellen under* Fyll i summor för alla utgiftsposter

| Urk | lipp 😡 |          | Tecken  | G .                       |       | Just  | ering |       | G |
|-----|--------|----------|---------|---------------------------|-------|-------|-------|-------|---|
|     | C11    |          | • (•    | <i>f</i> <sub>*</sub> 500 |       |       |       |       |   |
|     | А      | В        | С       | D                         | E     | F     | G     | н     | 1 |
| 1   |        |          | Januari | Februari                  | Mars  | April | Maj   | Juni  |   |
| 2   |        | Inkomst  | 15000   | 15000                     | 15000 | 15000 | 15000 | 15000 |   |
| 3   |        |          |         |                           |       |       |       |       |   |
| 4   |        | Utgifter |         |                           |       |       |       |       |   |
| 5   |        | Hyra     | 4000    |                           |       |       |       |       |   |
| 6   |        | El       | 300     |                           |       |       |       |       |   |
| 7   |        | Värme    | 300     |                           |       |       |       |       |   |
| 8   |        | Tfn      | 200     |                           |       |       |       |       |   |
| 9   |        | Internet | 200     |                           |       |       |       |       |   |
| 10  |        | Mat      | 4000    |                           |       |       |       |       |   |
| 11  |        | Nöje     | 500     |                           |       |       |       |       |   |
| 12  |        |          |         | re.                       |       |       |       |       |   |
| 13  |        |          |         | ·                         |       |       |       |       |   |

|    | SUMMA | •        | • (• × • | f <sub>∞</sub> =SUN | IMA(C5:C1 | .1)   |       |       |
|----|-------|----------|----------|---------------------|-----------|-------|-------|-------|
|    | А     | В        | С        | D                   | E         | F     | G     | н     |
| 1  |       |          | Januari  | Februari            | Mars      | April | Maj   | Juni  |
| 2  |       | Inkomst  | 15000    | 15000               | 15000     | 15000 | 15000 | 15000 |
| 3  |       |          |          |                     |           |       |       |       |
| 4  |       | Utgifter |          |                     |           |       |       |       |
| 5  |       | Hyra     | 4000     |                     |           |       |       |       |
| 6  |       | El       | 300      |                     |           |       |       |       |
| 7  |       | Värme    | 300      |                     |           |       |       |       |
| 8  |       | Tfn      | 200      |                     |           |       |       |       |
| 9  |       | Internet | 200      |                     |           |       |       |       |
| 10 |       | Mat      | 4000     |                     |           |       |       |       |
| 11 |       | Nöje     | 500      |                     |           |       |       |       |
| 12 |       |          | =SUMMA(  | C5:C11              |           |       |       |       |
| 13 |       |          | SUMMA(   | tal1; [tal2]; .     | )         |       |       |       |

Klicka i rutan C12->Leta upp AutoSumma i verktygsfältet Klicka på den

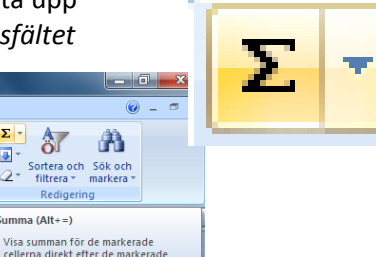

En streckad markering visas kring de celler som kommer att beräknas, summan av dessa kommer att visas i ruta c12. I formel-fältet visas "Formeln" Tryck på Enter (retur) och det blir summerat Klicka i B14->Skriv Över Tab till C14

Skriv =

Klicka i **C2** 

Skriv -

Klicka i **C12** 

|    | SUMMA |          | (• × v  | <i>f</i> <sub>x</sub> =C2-0 | C12   |       |       |       |  |
|----|-------|----------|---------|-----------------------------|-------|-------|-------|-------|--|
|    | А     | В        | С       | D                           | E     | F     | G     | Н     |  |
| 1  |       |          | Januari | Februari                    | Mars  | April | Maj   | Juni  |  |
| 2  |       | Inkomst  | 15000   | 15000                       | 15000 | 15000 | 15000 | 15000 |  |
| 3  |       |          |         |                             |       |       |       |       |  |
| 4  |       | Utgifter |         |                             |       |       |       |       |  |
| 5  |       | Hyra     | 4000    |                             |       |       |       |       |  |
| 6  |       | El       | 300     |                             |       |       |       |       |  |
| 7  |       | Värme    | 300     |                             |       |       |       |       |  |
| 8  |       | Tfn      | 200     |                             |       |       |       |       |  |
| 9  |       | Internet | 200     |                             |       |       |       |       |  |
| 10 |       | Mat      | 4000    |                             |       |       |       |       |  |
| 11 |       | Nöje     | 500     |                             |       |       |       |       |  |
| 12 |       |          | 9500    |                             |       |       |       |       |  |
| 13 |       |          |         |                             |       |       |       |       |  |
| 14 |       | Över     | =C2-C12 |                             |       |       |       |       |  |
|    |       |          |         |                             |       |       |       |       |  |

SUMMA  $\bullet$  (•  $\times \checkmark f_x$  = D Februari Mars A 15000 15000 F G н Α В Maj Januari April 1 2 3 4 5 6 7 8 9 10 11 12 13 15000 15000 15000 Inkomst 15000 Utgifter 4000 Hyra FL 300 300 Värme Tfn 200 Internet 200 4000 Mat Nöje 500 9500 14 Över

## Tryck Enter (retur)

|    | C15 | •        | · (•    | f <sub>x</sub> |       |       |       |       |  |
|----|-----|----------|---------|----------------|-------|-------|-------|-------|--|
|    | А   | В        | С       | D              | E     | F     | G     | Н     |  |
| 1  |     |          | Januari | Februari       | Mars  | April | Maj   | Juni  |  |
| 2  |     | Inkomst  | 15000   | 15000          | 15000 | 15000 | 15000 | 15000 |  |
| 3  |     |          |         |                |       |       |       |       |  |
| 4  |     | Utgifter |         |                |       |       |       |       |  |
| 5  |     | Hyra     | 4000    |                |       |       |       |       |  |
| 6  |     | El       | 300     |                |       |       |       |       |  |
| 7  |     | Värme    | 300     |                |       |       |       |       |  |
| 8  |     | Tfn      | 200     |                |       |       |       |       |  |
| 9  |     | Internet | 200     |                |       |       |       |       |  |
| 10 |     | Mat      | 4000    |                |       |       |       |       |  |
| 11 |     | Nöje     | 500     |                |       |       |       |       |  |
| 12 |     |          | 9500    |                |       |       |       |       |  |
| 13 |     |          |         |                |       |       |       |       |  |
| 14 |     | Över     | 5500    |                |       |       |       |       |  |
| 15 |     |          |         |                |       |       |       |       |  |

**C14** visar nu vad som är kvar av lönen (c2) när alla fasta avgifter (summerade i c12) betalats

För många av oss är de fasta utgifterna just fasta o återkommande!

Genom att markera dessa celler så kan vi dra dem till övriga månader. Klicka – Håll ned i C5 - dra ned till C14 – Släpp!

| <u></u> |    |          | 7       |                            |       |       |       |       |
|---------|----|----------|---------|----------------------------|-------|-------|-------|-------|
|         | C5 | •        | . (     | <i>f</i> <sub>x</sub> 4000 |       |       |       |       |
|         | А  | В        | С       | D                          | E     | F     | G     | Н     |
| 1       |    |          | Januari | Februari                   | Mars  | April | Maj   | Juni  |
| 2       |    | Inkomst  | 15000   | 15000                      | 15000 | 15000 | 15000 | 15000 |
| 3       |    |          |         |                            |       |       |       |       |
| 4       |    | Utgifter |         |                            |       |       |       |       |
| 5       |    | Hyra     | 4000    |                            |       |       |       |       |
| 6       |    | El       | 300     |                            |       |       |       |       |
| 7       |    | Värme    | 300     |                            |       |       |       |       |
| 8       |    | Tfn      | 200     |                            |       |       |       |       |
| 9       |    | Internet | 200     |                            |       |       |       |       |
| 10      |    | Mat      | 4000    |                            |       |       |       |       |
| 11      |    | Nöje     | 500     |                            |       |       |       |       |
| 12      |    |          | 9500    |                            |       |       |       |       |
| 13      |    |          |         |                            |       |       |       |       |
| 14      |    | Över     | 5500    |                            |       |       |       |       |
| 15      |    |          |         |                            |       |       |       |       |

Om vi nu vill att det som blir **Över** varje månad ska läggas till i inkomsten nästa månad så får vi lägga till detta i en liten formel.

## Klicka i D2->Klicka sen i formelfältet

|    | D2 | •        | (° × *  | Jx 1500  | J     |       |       |       |     |
|----|----|----------|---------|----------|-------|-------|-------|-------|-----|
|    | Α  | В        | С       | D        | E     | F     | G     | Н     | - I |
| 1  |    |          | Januari | Februari | Mars  | April | Maj   | Juni  |     |
| 2  |    | Inkomst  | 15000   | 15000    | 15000 | 15000 | 15000 | 15000 |     |
| 3  |    |          |         |          |       |       |       |       |     |
| 4  |    | Utgifter |         |          |       |       |       |       |     |
| 5  |    | Hyra     | 4000    | 4000     | 4000  | 4000  | 4000  | 4000  |     |
| 6  |    | El       | 300     | 300      | 300   | 300   | 300   | 300   |     |
| 7  |    | Värme    | 300     | 300      | 300   | 300   | 300   | 300   |     |
| 8  |    | Tfn      | 200     | 200      | 200   | 200   | 200   | 200   |     |
| 9  |    | Internet | 200     | 200      | 200   | 200   | 200   | 200   |     |
| 10 |    | Mat      | 4000    | 4000     | 4000  | 4000  | 4000  | 4000  |     |
| 11 |    | Nöje     | 500     | 500      | 500   | 500   | 500   | 500   |     |
| 12 |    |          | 9500    | 9500     | 9500  | 9500  | 9500  | 9500  |     |
| 13 |    |          |         |          |       |       |       |       |     |
| 14 |    | Över     | 5500    | 5500     | 5500  | 5500  | 5500  | 5500  |     |
|    |    |          |         |          |       |       |       |       |     |

Inkomsten summerades med det som blev över månaden innan OCH det som blir över i Februari har ökat med samma summa.

Flytta musmarkören till cellen **C14** nedre hörn, se till att det blir ett **smalt** plustecken

Klicka-Håll ned och dra åt höger ->släpp när ni kommer till kolumn **H** (Värdena har fyllts i automatiskt!)

|    | C5 |          | • (0    | <i>f</i> <sub>x</sub> 4000 |       |       |       |       |    |
|----|----|----------|---------|----------------------------|-------|-------|-------|-------|----|
|    | А  | В        | С       | D                          | E     | F     | G     | н     | 1  |
| 1  |    |          | Januari | Februari                   | Mars  | April | Maj   | Juni  |    |
| 2  |    | Inkomst  | 15000   | 15000                      | 15000 | 15000 | 15000 | 15000 |    |
| 3  |    |          |         |                            |       |       |       |       |    |
| 4  |    | Utgifter |         |                            |       |       |       |       |    |
| 5  |    | Hyra     | 4000    | 4000                       | 4000  | 4000  | 4000  | 4000  |    |
| 6  |    | El       | 300     | 300                        | 300   | 300   | 300   | 300   |    |
| 7  |    | Värme    | 300     | 300                        | 300   | 300   | 300   | 300   |    |
| 8  |    | Tfn      | 200     | 200                        | 200   | 200   | 200   | 200   |    |
| 9  |    | Internet | 200     | 200                        | 200   | 200   | 200   | 200   |    |
| 10 |    | Mat      | 4000    | 4000                       | 4000  | 4000  | 4000  | 4000  |    |
| 11 |    | Nöje     | 500     | 500                        | 500   | 500   | 500   | 500   |    |
| 12 |    |          | 9500    | 9500                       | 9500  | 9500  | 9500  | 9500  |    |
| 13 |    |          |         |                            |       |       |       |       |    |
| 14 |    | Över     | 5500    | 5500                       | 5500  | 5500  | 5500  | 5500  |    |
| 15 |    |          |         |                            |       |       |       |       | 57 |
| 16 |    |          |         |                            |       |       |       |       |    |

Ta bort det som står (15000!)

Skriv =

Skriv **15000** 

+

Skriv

## Klicka i C14 -> Tryck Enter (retur)

|    | SUMMA ▼ (> X ✓ fx =15000+C14 |          |         |          |       |       |       |       |   |
|----|------------------------------|----------|---------|----------|-------|-------|-------|-------|---|
|    | А                            | В        | С       | D        | E     | F     | G     | н     | 1 |
| 1  |                              |          | Januari | Februari | Mars  | April | Maj   | Juni  |   |
| 2  |                              | Inkomst  | 15000   | 5000+C14 | 15000 | 15000 | 15000 | 15000 |   |
| 3  |                              |          |         |          |       |       |       |       |   |
| 4  |                              | Utgifter |         |          |       |       |       |       |   |
| 5  |                              | Hyra     | 4000    | 4000     | 4000  | 4000  | 4000  | 4000  |   |
| 6  |                              | El       | 300     | 300      | 300   | 300   | 300   | 300   |   |
| 7  |                              | Värme    | 300     | 300      | 300   | 300   | 300   | 300   |   |
| 8  |                              | Tfn      | 200     | 200      | 200   | 200   | 200   | 200   |   |
| 9  |                              | Internet | 200     | 200      | 200   | 200   | 200   | 200   |   |
| 10 |                              | Mat      | 4000    | 4000     | 4000  | 4000  | 4000  | 4000  |   |
| 11 |                              | Nöje     | 500     | 500      | 500   | 500   | 500   | 500   |   |
| 12 |                              |          | 9500    | 9500     | 9500  | 9500  | 9500  | 9500  |   |
| 13 |                              |          |         |          |       |       |       |       |   |
| 14 |                              | Över     | 5500    | *****    | 5500  | 5500  | 5500  | 5500  |   |

|    | D2 • ( ) $f_{x}$ =15000+C14 |          |         |          |       |       |       |       |   |  |
|----|-----------------------------|----------|---------|----------|-------|-------|-------|-------|---|--|
|    | А                           | В        | С       | D        | E     | F     | G     | Н     | 1 |  |
| 1  |                             |          | Januari | Februari | Mars  | April | Maj   | Juni  |   |  |
| 2  |                             | Inkomst  | 15000   | 20500    | 15000 | 15000 | 15000 | 15000 |   |  |
| 3  |                             |          |         |          |       |       |       |       |   |  |
| 4  |                             | Utgifter |         |          |       |       |       |       |   |  |
| 5  |                             | Hyra     | 4000    | 4000     | 4000  | 4000  | 4000  | 4000  |   |  |
| 6  |                             | El       | 300     | 300      | 300   | 300   | 300   | 300   |   |  |
| 7  |                             | Värme    | 300     | 300      | 300   | 300   | 300   | 300   |   |  |
| 8  |                             | Tfn      | 200     | 200      | 200   | 200   | 200   | 200   |   |  |
| 9  |                             | Internet | 200     | 200      | 200   | 200   | 200   | 200   |   |  |
| 10 |                             | Mat      | 4000    | 4000     | 4000  | 4000  | 4000  | 4000  |   |  |
| 11 |                             | Nöje     | 500     | 500      | 500   | 500   | 500   | 500   |   |  |
| 12 |                             |          | 9500    | 9500     | 9500  | 9500  | 9500  | 9500  |   |  |
| 13 |                             |          |         |          |       |       |       |       |   |  |
| 14 |                             | Över     | 5500    | 11000    | 5500  | 5500  | 5500  | 5500  |   |  |
| 15 |                             |          |         |          |       |       |       |       |   |  |

## Klicka i **D2**

Flytta markören till cellens nedre högra hörn. Mussymbolen ändras från *tjockt* plus till *magert* plus

Klicka-Håll ned och dra åt höger ->släpp när ni kommer till kolumn **H** (Formeln som tar med det som blev Över förra månaden har nu slagit igenom på samtliga månader!)

Ändrar vi några utgiftsposter, tex dyrare EL någon månad så kommer det att påverka summorna efter det.

Synliga kantlinjer när vi skriver ut- Gör så här! Klicka – Håll ned i **B2 - dra** ned till **H14** – Släpp!

|    | B1 | •        | · (•    | f <sub>x</sub> |       |       |       |       |   |
|----|----|----------|---------|----------------|-------|-------|-------|-------|---|
|    | А  | В        | С       | D              | E     | F     | G     | Н     | 1 |
| 1  |    |          | Januari | Februari       | Mars  | April | Maj   | Juni  |   |
| 2  |    | Inkomst  | 15000   | 20500          | 15000 | 15000 | 15000 | 15000 |   |
| 3  |    |          |         |                |       |       |       |       |   |
| 4  |    | Utgifter |         |                |       |       |       |       |   |
| 5  |    | Hyra     | 4000    | 4000           | 4000  | 4000  | 4000  | 4000  |   |
| 6  |    | El       | 300     | 300            | 300   | 300   | 300   | 300   |   |
| 7  |    | Värme    | 300     | 300            | 300   | 300   | 300   | 300   |   |
| 8  |    | Tfn      | 200     | 200            | 200   | 200   | 200   | 200   |   |
| 9  |    | Internet | 200     | 200            | 200   | 200   | 200   | 200   |   |
| 10 |    | Mat      | 4000    | 4000           | 4000  | 4000  | 4000  | 4000  |   |
| 11 |    | Nöje     | 500     | 500            | 500   | 500   | 500   | 500   |   |
| 12 |    |          | 9500    | 9500           | 9500  | 9500  | 9500  | 9500  |   |
| 13 |    |          |         |                |       |       |       |       |   |
| 14 |    | Över     | 5500    | 11000          | 5500  | 5500  | 5500  | 5500  |   |
| 15 |    |          |         |                |       |       |       |       |   |

| e   | Start | Infoga           | Si   | llayout           | Formler         | Data                |
|-----|-------|------------------|------|-------------------|-----------------|---------------------|
| Kli | stra  | Calibri<br>F K U | • 1  | 1 · A             |                 | = <mark>=</mark> \$ |
|     | B1    |                  |      | Nedre ka          | antlinje        |                     |
|     | А     | В                |      | Övre kar          | ntlinje         |                     |
| 1   |       |                  | Ja 🖽 | <u>V</u> änster   | kantlinje       |                     |
| 2   |       | Inkomst          |      | <u>H</u> öger k   | antlinje        |                     |
| 3   |       |                  | FE   | Ingen ka          | antlinje        |                     |
| 4   |       | Utgifter         | E    | <u>A</u> lla kan  | tlinjer         |                     |
| 5   |       | Hyra             |      | Yttre kar         | ntlinjer        |                     |
| 6   |       | El               |      | Tjock rut         | tkantlinje      |                     |
| 7   |       | Värme            |      | Nedre d           | ubbel kantlij   | nie                 |
| 8   |       | Tfn              |      | Tieskas           | des las tillais | 00                  |
| 9   |       | Internet         |      | ij <u>o</u> ck ne | ure kantiinje   |                     |

Uppe i verktygsfältet finns en knapp för kantlinjer – Klicka på den Välj i listan **Alla kantlinjer** 

Vi gjorde en del rubriker feta och ändrade färg på en del texter. Ni klickar i den cell vars text ni vill förändra och använder verktygsfältet. Det går även att markera flera celler så att ändringen slår ut på samtliga. Man kan fylla celler med bakgrundsfärg genom att använda knappen "Fyllningsfärg" i verktygsfältet.

Om vi tänker oss att vi gör en årsbudget så vill vi ju inte göra om allt nästa år.

Det går att kopiera hela blad.

Nere till vänster i programfönstret ser ni en flik som heter "Blad1"->Dubbelklicka i den->Skriv **2013** 

|    | 114 | •        | · ()    | $f_{\mathcal{K}}$ |       |       |       |       |  |
|----|-----|----------|---------|-------------------|-------|-------|-------|-------|--|
|    | А   | В        | С       | D                 | E     | F     | G     | н     |  |
| 1  |     |          | Januari | Februari          | Mars  | April | Maj   | Juni  |  |
| 2  |     | Inkomst  | 15000   | 20500             | 15000 | 15000 | 15000 | 15000 |  |
| 3  |     |          |         |                   |       |       |       |       |  |
| 4  |     | Utgifter |         |                   |       |       |       |       |  |
| 5  |     | Hyra     | 4000    | 4000              | 4000  | 4000  | 4000  | 4000  |  |
| 6  |     | El       | 300     | 300               | 300   | 300   | 300   | 300   |  |
| 7  |     | Värme    | 300     | 300               | 300   | 300   | 300   | 300   |  |
| 8  |     | Tfn      | 200     | 200               | 200   | 200   | 200   | 200   |  |
| 9  |     | Internet | 200     | 200               | 200   | 200   | 200   | 200   |  |
| 10 |     | Mat      | 4000    | 4000              | 4000  | 4000  | 4000  | 4000  |  |
| 11 |     | Nöje     | 500     | 500               | 500   | 500   | 500   | 500   |  |
| 12 |     |          | 9500    | 9500              | 9500  | 9500  | 9500  | 9500  |  |
| 13 |     |          |         |                   |       |       |       |       |  |
| 14 |     | Över     | 5500    | 11000             | 5500  | 5500  | 5500  | 5500  |  |
|    |     |          |         |                   |       |       |       |       |  |

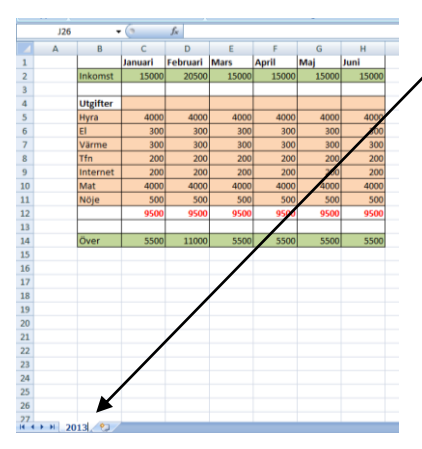

Tryck **Enter** (retur) för att bekräfta Högerklicka på fliken->Välj **Flytta eller kopiera** Markera i rutan **Skapa en kopia** Välj **OK** (Bladet kommer att placeras före 2013) det får namnet **2013 (2)** som ni kan ändra till **2014**, *förslagsvis* 

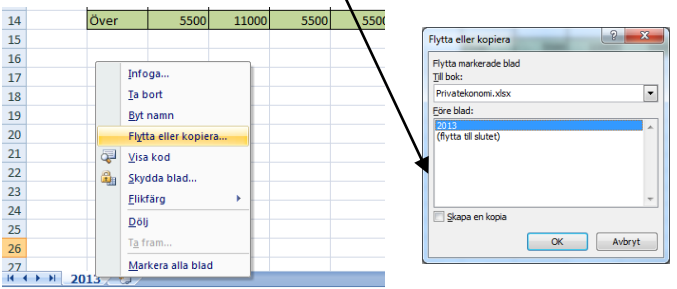